## WHAT's New? Default Font Style (MICROSOFT WORD): If you know you'll be using a certain text style, such as a company font, throughout a document, you may think about setting it as the default font style. This will save you from having to apply a new text style every time you enter words on your document. NOTE: ProductivI.T.y is a regular email publication of Information Security and IT Governance under NCVI. For comments and suggestions, kindly email: ict-process@pjlhuillier.com <Back Next: OK Cancel

## REMINDER: Emailed to a group account. Do NOT reply using the email group account.

| WORD (older versions):                                                                                                    | WORD (2007):                                                                                                    |
|----------------------------------------------------------------------------------------------------|----------------------------------------------------------------------------------------------------|
| <ol> <li>Choose Format Menu   Select Font</li> <li>In the Font dialog box, change the Font, Font Style, and Size to<br/>whatever suits your document needs</li> <li>Click Default</li> </ol>                                                                                                    | <ol> <li>Go to the Home tab and click on the icon in the lower-right corner<br/>of the Font group to open the Font dialog box</li> <li>In the Font dialog box, change the Font, Font Style, and Size to<br/>whatever suits your document needs</li> <li>Click Default</li> </ol>                                                                                                    |
| Document I - Microsoft Word      Elle Edit View Insert Format Tools Table Bluebeam W      Continue 1      Ro      Ro | Port       Page Layout       References       Mailings       Review       View         Port       Coty       Page Layout       References       Mailings       Review       View         Port       Coty       Page Layout       References       Mailings       Review       View         Port       Coty       Page Layout       References       Mailings       Review       View         Port       Coty       Page Layout       References       Mailings       Review       View         Port       Compare       Font       To may and the set of the code       To may and the set of the code       To may and the set of the code       To may and the set of the code       Set of the code       Set of the code       Set of the code         Review       Body       Set of the code       Set of the code       Set of the code       Set of the code         Review       Body       Set of the code       Set of the code       Set of the code       Set of the code         Set of the code       Body       Set of the code       Set of the code       Set of the code         Set of the code       Body       Set of the code       Set of the code       Set of the code         Set of the code       Body       Body       Set of the code |

ICTP\_003\_06092010 ProductivI.T.y tip 3\_ Default Font Style for MICROSOFT WORD\_06092010

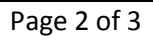

| (?) | Do you want to change the derault font to (Default) Arial, 11 pt?  |
|-----|--------------------------------------------------------------------|
| 4   | This change will affect all new documents based on the NORMAL temp |

| ?) | You are about to change the default font to (Default) Arial, 11 pt.               |    |        |  |  |
|----|-----------------------------------------------------------------------------------|----|--------|--|--|
|    | Do you want this change to affect all new documents based on the NORMAL template? |    |        |  |  |
|    | Yes                                                                               | No | Cancel |  |  |